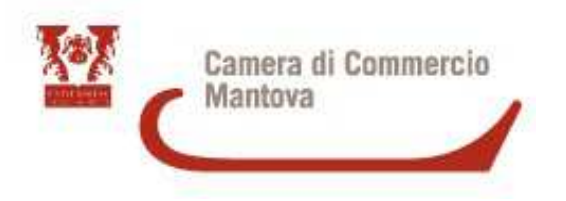

# CERTIFICATI D'ORIGINE COMPILAZIONE E STAMPA IN AZIENDA

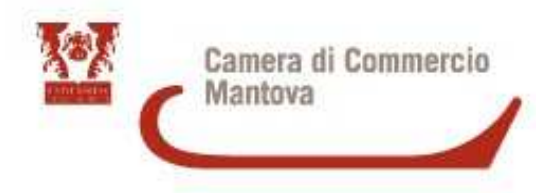

Per la registrazione <u>http://www.registroimprese.it/registrazione?fromCCIAA=MN</u> e seguire le istruzioni, per l'iscrizione bisogna essere in possesso della FIRMA DIGITALE

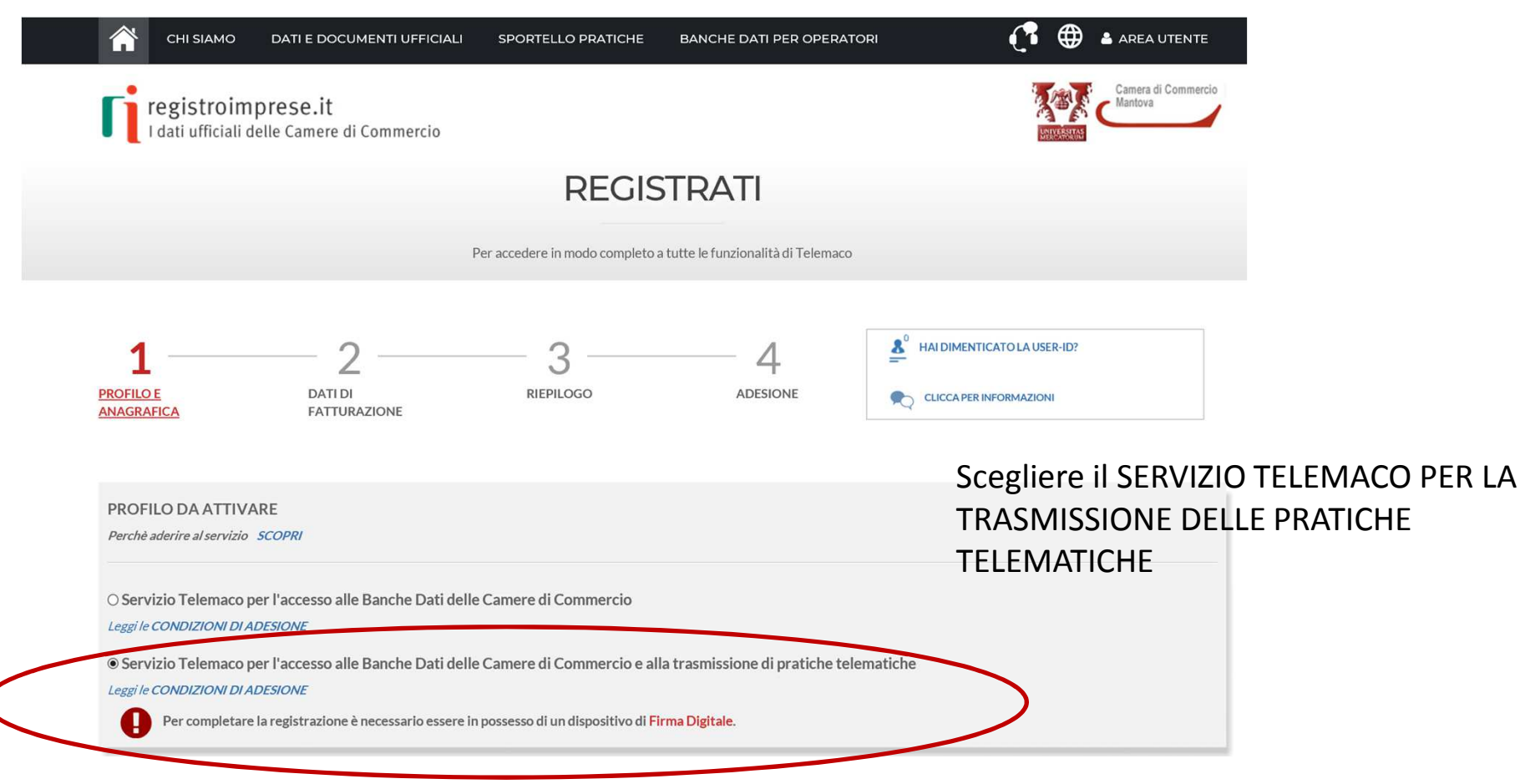

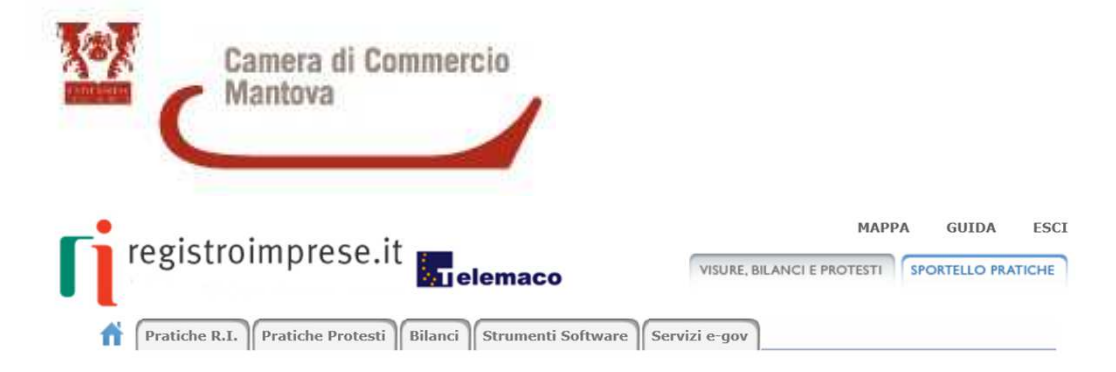

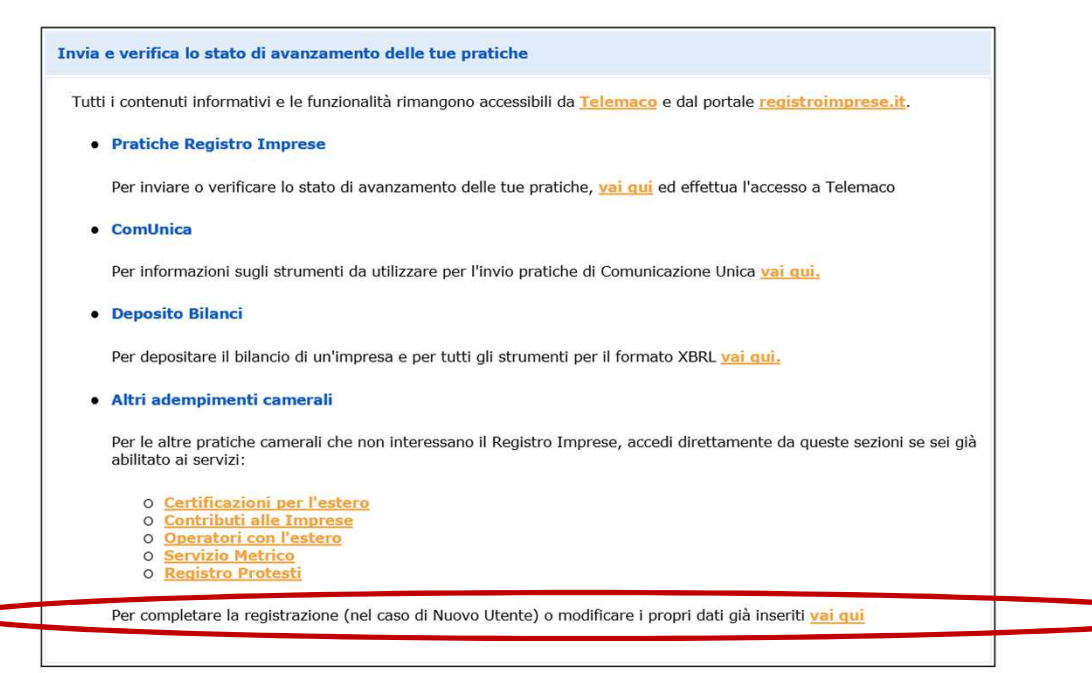

### https://webtelemaco.infocamere.it/newt/public.htm

Una volta ottenuti User e Pwd completare la registrazione, verificare che tutti i dati siano presenti soprattutto quelli relativi al Codice fiscale e alla partita Iva altrimenti al momento dell'invio della pratica può succedere che compaia la dicitura «l'utente non ha nessuna delega per operare per conto della ditta»

In questa sezione può essere modificata la mail associata ai servizi e-gov.

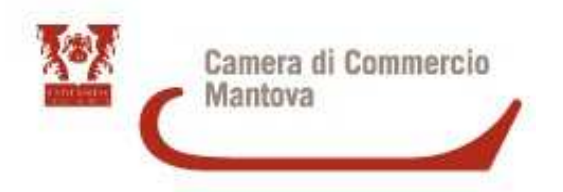

Per inserire il Credito <u>https://www.registroimprese.it/</u>

| 👚 сні SIA        | MO DATI E DOCUMENTI UFFICIALI                   | SPORTELLO PRATICHE                    | BANCHE DATI PER OPERATORI                              | 📑 🌐 🎍 AREA UTENTE             |
|------------------|-------------------------------------------------|---------------------------------------|--------------------------------------------------------|-------------------------------|
| registr          | coimprese.it<br>ciali delle Camere di Commercio |                                       |                                                        | Camera di Commerce<br>Mantova |
| TROVA<br>IMPRESA | Acce                                            | di <i>rapidamente</i> a <b>VIS</b> U  | JRE, BILANCI, FASCICOLI                                | *                             |
| Q                | NOME IMPRESA O ATTIVITÀ                         |                                       | Tutta Italia                                           | ESTRAI<br>ELENCHI             |
| RICERCA          |                                                 |                                       |                                                        | IMPRESE                       |
| scopri di più    |                                                 | l prospetti sono o<br><u>Leggi le</u> | lisponibili nel formato PDF<br><u>condizioni d'uso</u> | CERCA<br>scopri di più        |

Entrare con User e Pwd, nell'AREA UTENTE troverete la Voce AUMENTA IL CREDITO, per le pratiche dei Certificati d'Origine caricare la voce DIRITTI

Se non avete credito sufficiente la pratica una volta inviata viene automaticamente respinta dal sistema

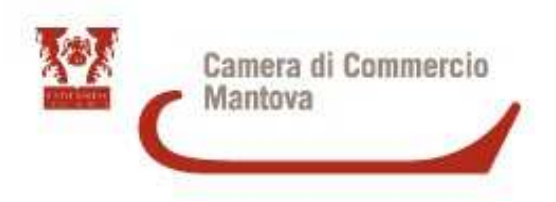

## https://praticacdor.infocamere.it

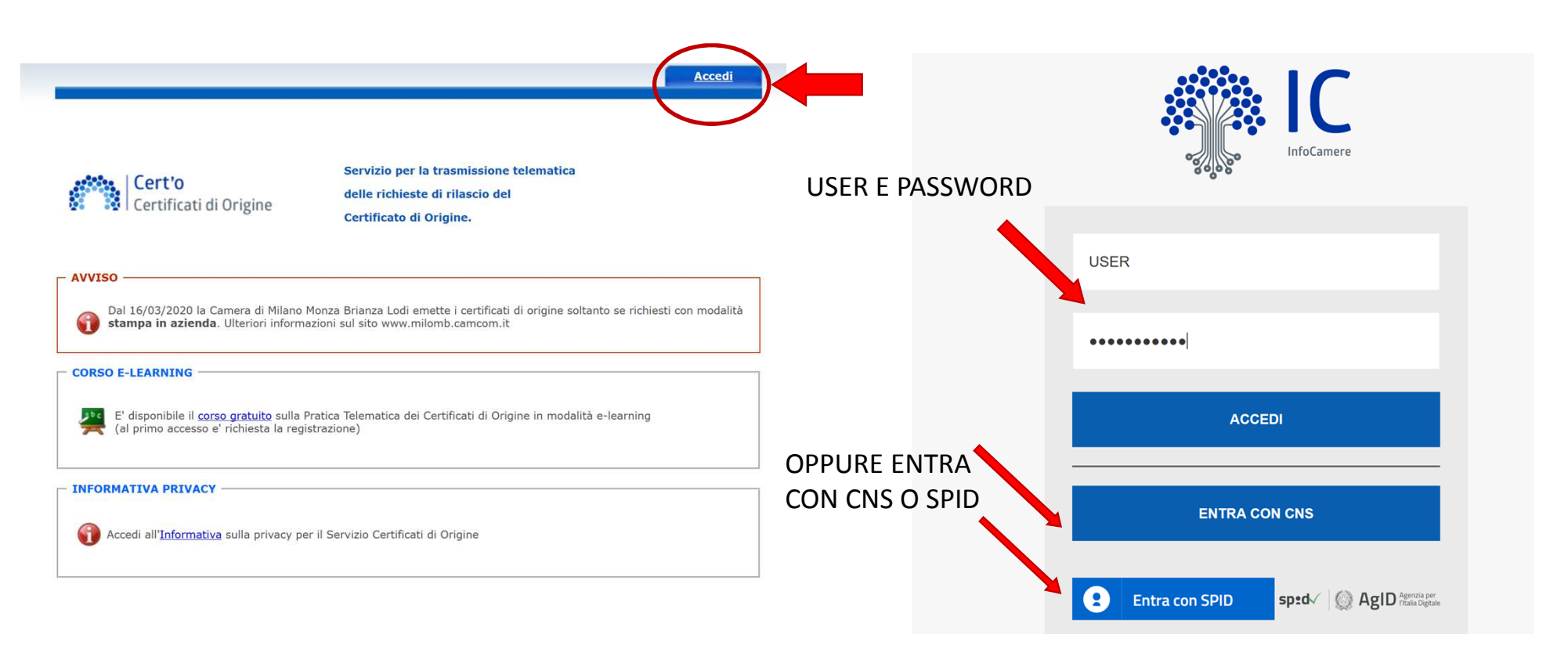

| Home                     | Crea Modello            | <u>Nuova</u> <u>Da In</u> | viare <u>Da Rettificare</u>    | Inviate <u>Storico</u>                          |  |
|--------------------------|-------------------------|---------------------------|--------------------------------|-------------------------------------------------|--|
| Deleghe                  |                         |                           |                                |                                                 |  |
| Seleziona ii             | npresa in base a delega | a ricevuta                |                                | Lista deleghe                                   |  |
| Cerca Impr               | esa (Speditore):        |                           |                                |                                                 |  |
| CCIAA<br>Numer<br>Codice | MN ~<br>• REA *****     |                           | Sceglier<br>inserire<br>oppure | re la CCIAA di MN e<br>e il numero REA<br>il CF |  |
|                          |                         |                           |                                | Cerca                                           |  |

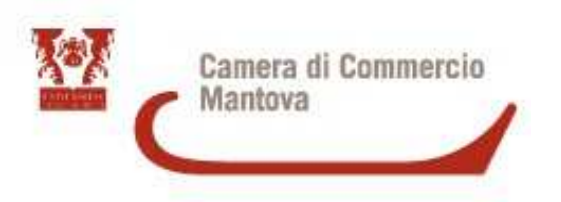

Home

Nuova

**Da Inviare** 

**Da Rettificare** 

Storico

Crea Modello Inviate Deleghe Lista deleghe Seleziona impresa in base a delega ricevuta Cerca Impresa (Speditore): MN ~ CCIAA \*\*\*\*\* Numero REA O Codice fiscale Cerca Dati impresa (Speditore) Denominazione: \*\*\*\*\*\*\*\*\*\*\*\* Comune: MANTOVA (MN) Indirizzo: VIA CALVI, 28 CAP: 46100 Selezionare il tipo pratica Certificato di Origine  $\sim$ Selezionare «Avvia Sportello di destinazione Compilazione» CCIAA di MANTOVA - Sportello Certificazioni per l'Estero ~ Avvia compilazione

Selezionare il tipo pratica e lo sportello di destinazione

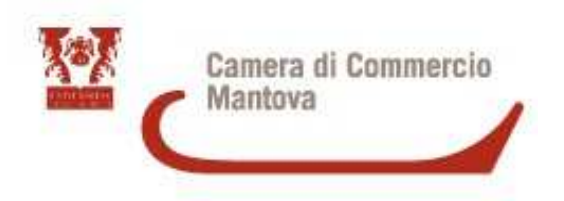

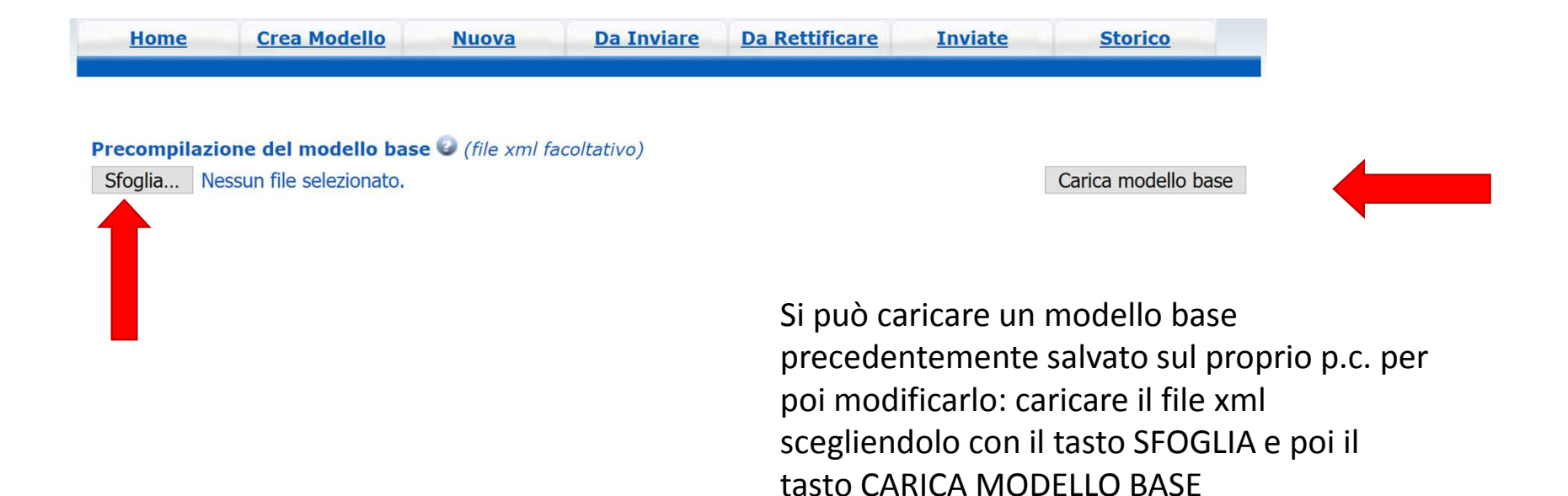

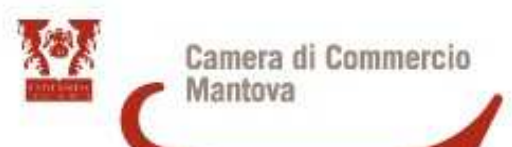

Nella casella Speditore compaiono di default i dati dell'azienda (max 240 caratteri su max 5 righe)

Nella casella Destinatario inserire i dati del cliente (max 800 caratteri su max 10 righe)

| CERTIFICATO D'ORIGINE                                   |                                    |                                                                                                    |  |  |  |  |
|---------------------------------------------------------|------------------------------------|----------------------------------------------------------------------------------------------------|--|--|--|--|
| 1- Speditore 🕑                                          | UNIONE EUROPEA<br>CERTIFICATO D'OI | RIGINE                                                                                                    |  |  |  |  |
| 2- Destinatario 🥹 👂 Rubrica                             | 3- Paese d'origine 🕹               | Italiano 🖲 Inglese 🔿 Altro 🔿                                                                                         |  |  |  |  |
| Descrizione                                             | UNIONE EUROPEA - ITALIA            | ~ • • •                                                                                                    |  |  |  |  |
|                                                         |                                    | Scegliere il Paese di<br>destinazione dal menù a<br>tendina (ci sono tre opzioni:<br>Italiano, Inglese o Altro – per |  |  |  |  |
| Paese Italiano Inglese Altro O                          |                                    | poter scrivere liberamente                                                                                           |  |  |  |  |
| 4- Indicazioni riguardanti il trasporto (facoltativo) 🕑 | 5- Osservazioni 🥹                  |                                                                                                    |  |  |  |  |
|                                                         |                                    |                                                                                                    |  |  |  |  |

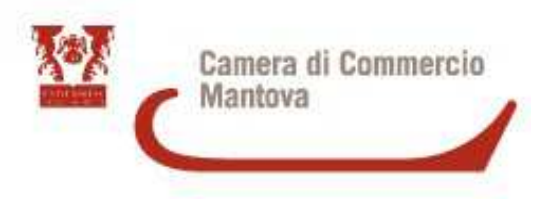

### **PROCEDURE PARTICOLARI**

**TRIANGOLAZIONI COMMERCIALI**: Nella casella Destinatario può essere indicato solo il compratore, solo il destinatario oppure entrambi gli indirizzi facendo precedere il destinatario dalla dicitura FINAL DESTINATION. Entrambi gli indirizzi devono comparire nella fattura di Esportazione.

**CERTIFICATO D'ORIGINE PER PAESI COMUNITARI:** Rilasciato solo in casi particolari, la merce venduta all'operatore comunitario viene successivamente ceduta ad altro operatore extracomunitario, se non si conosce quest'ultimo indirizzo inserire dopo la destinazione comunitaria la dicitura PER ULTERIORE ESPORTAZIONE (further export).

**CERTIFICATO D'ORIGINE PROFORMA:** Rilasciato se associato ad una fattura proforma (deve essere selezionata la voce specifica <u>pro-forma</u> prima dell'invio).

**CERTIFICATO D'ORIGINE A POSTERIORI:** Rilasciato <u>quando</u> la merce è già presso il cliente estero: allegare una dichiarazione circa i motivi della richiesta a posteriori in cui si dichiara anche di non aver richiesto precedentemente un certificato per la stessa fattura.

**CERTIFICATO D'ORIGINE PER CONTO DI :** L'impresa che fattura ad un paese extra Ue può delegare un terzo ad agire per proprio conto nel richiedere il CO. Nel campo Speditore comparirà l'impresa delegata seguita dalla dicitura PER CONTO DI e dal nome dell'impresa delegante. La fattura collegata al certificato sarà quella dell'impresa delegante.

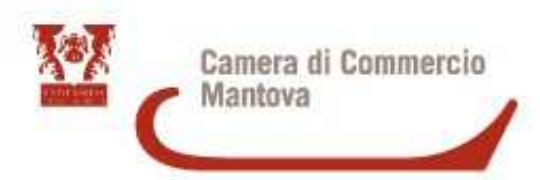

Scegliere il Paese d'origine dal menù a tendina (ci sono tre opzioni: Italiano, Inglese o Altro – per poter scrivere liberamente ad esempio in francese). Se i paesi sono più di uno aggiungere una casella con il + (max 20 paesi)

| CERTIFICA                                                                                                    | TO D'ORIGINE                                                                  |                              |
|----------------------------------------------------------------------------------------------------|-------------------------------------------------------------------------------|------------------------------|
| 1- Speditore 🥝                                                                                                | UNIONE EUROPEA<br>CERTIFICATO D'ORIG                                          |                              |
| 2- Destinatario 🥥 👂 Rubrica                                                                                   | 3- Paese d'origine 🥹                                                          | Italiano 🖲 Inglese 🔿 Altro 📿 |
| Paese Italiano  Inglese O Altro O                                                                             | UNIONE EUROPEA - ITALIA                                                       |                              |
| 4- Indicazioni riguardanti il trasporto (facoltativo) 🥹                                                       | 5- Osservazioni 🥝                                                             |                              |
| Nel campo Osservazio<br>aggiungere informazi<br>numero fattura, lette<br>del produttore ,),<br>su max 9 righe | oni si possono<br>oni aggiuntive:<br>ra di credito, nome<br>max 800 caratteri |                              |

I Dati sul trasporto sono facoltativi (max 129 caratteri su max 5 righe)

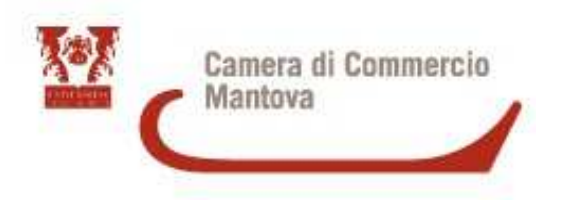

Inserire il valore della fattura o della somma delle fatture, NON inserire decimali ma solo un numero intero

| Fatturato Totale                                |                         | (Numero massimo fatture: 150 🛨 |
|-------------------------------------------------|-------------------------|--------------------------------|
| N.B.: indicare solo le fatture c<br>Nr. Fattura | li esportazione<br>Data |                                |
|                                                 |                         |                                |
| 4                                               |                         |                                |

Inserire il numero di fattura associata alla pratica e la data della stessa;, se le fatture associate sono più di una selezionare il tasto + per aggiungere un nuovo campo (max 150 fatture )

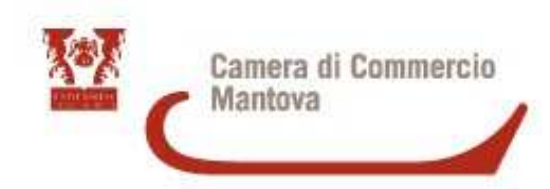

|                                                                                                    | (Ni | umero massimo riquadri merci: 10) 🛨 🗖                                                                                                    |
|----------------------------------------------------------------------------------------------------|-----|----------------------------------------------------------------------------------------------------|
| 5- Numero d'ordine: marche, numeri, quantità e natura dei colli; denominazione delle merci 🔮<br>B <mark>Rubrica</mark>                                                                                                    | 7   | '- Quantità 🥝                                                                                                    |
| Inserire in questo campo una<br>descrizione dei prodotti esportati: se la<br>fattura è lunga inserite una descrizione<br>generica dei prodotti. IMPORTANTE: se<br>presenti origini sia UE sia di Paesi<br>EXTRA UE deve essere fatta una<br>distinzione (anche sul numero pezzi/pesi<br>se indicato in fattura) – max 3.000<br>caratteri su max 29 righe<br>ESEMPIO:<br>Descrizione prodotto:<br>Prodotto 1 IT Pc 2/Nr 2<br>Prodotto 2 CN Pc 4/Nr 4<br>Prodotto 3 TW Pc 8/Nr 8 |     | Inserire in questo<br>campo una quantità<br>di solito il peso<br>lordo o il peso<br>netto se indicati in<br>fattura; nel caso<br>non siano presenti<br>allegare alla pratica<br>un packing list, max<br>1.050 caratteri su<br>max 29 righe |

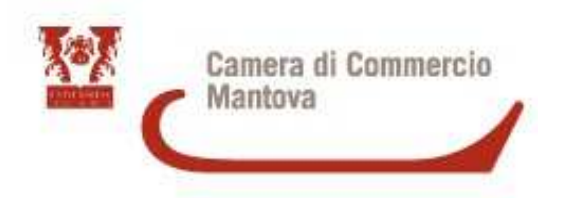

#### 8- Il firmatario:

- RICHIEDE il rilascio di un certificato di origine che attesti che le merci sopra descritte sono originarie del Paese nel riquadro 3;

- DICHIARA che le indicazioni della presente domanda, nonche' i documenti giustificativi presentati e le informazioni fornite alle Autorita' o agli organismi ai fini del rilascio di questo certificato sono esatti; che le merci alle quali si riferiscono tali documenti o informazioni sono quelle per le quali il certificato e' stato richiesto; che tali merci soddisfano le condizioni previste dalla regolamentazione relativa alla definizione comune della nozione d'origine delle merci;

- S'IMPEGNA a presentare, su richiesta delle Autorita' o degli organismi abilitati, i giustificativi e le informazioni supplementari che tali Autorita' o organismi abilitati ritenessero necessari per il rilascio del certificato.

Dichiarazione che viene firmata digitalmente

Y

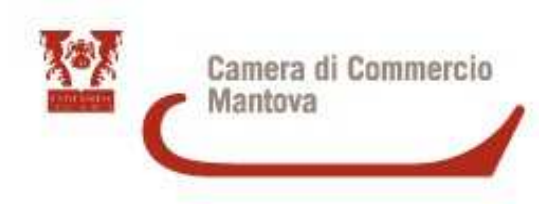

#### Il richiedente dichiara inoltre

La merce è totalmente di origine italiana, o

essendo stata 🛛 🗸 da

Devono essere indicati gli stabilimenti produttivi oppure fare riferimento alla dichiarazione del fornitore e paesi d'origine, max 850 caratteri

La merce ha subito in Italia o in altro Paese dell'Unione Europea l'ultima
 economicamente giustificata effettuata da un'impresa attrezzata a tale scopo:

Devono essere indicati gli stabilimenti produttivi oppure fare riferimento alla dichiarazione del fornitore e paesi d'origine, max 850 caratteri

La merce è di origine estera
come lo prova l'allegata documentazione:

Devono essere indicati i documenti comprovanti l'origine e paesi d'origine, max 850 caratteri

Il sottoscritto rilascia sotto la propria responsabilita' tutte le dichiarazioni contenute nella presente domanda, ai sensi dell'art. 47 DPR 28 dicembre 2000, n. 445, recante il testo unico delle disposizioni legislative e regolamentari in materia di documentazione amministrativa, consapevole delle sanzioni penali previste dall'articolo 76 della medesima legge in caso di falsita' in atti e di dichiarazioni mendaci e che la non veridicita' delle dichiarazioni rese comporta la decadenza dai benefici eventualmente conseguenti al rilascio del certificato ottenuto sulla base delle stesse.

(altro stato dell'Unione Europea)

Dichiarazione origine merce: La merce può essere:

1. Totalmente di origine italiana o dell'Unione Europea

2. Aver subito in Italia o in Unione Europea l'ultima lavorazione sostanziale

3. Di origine estera

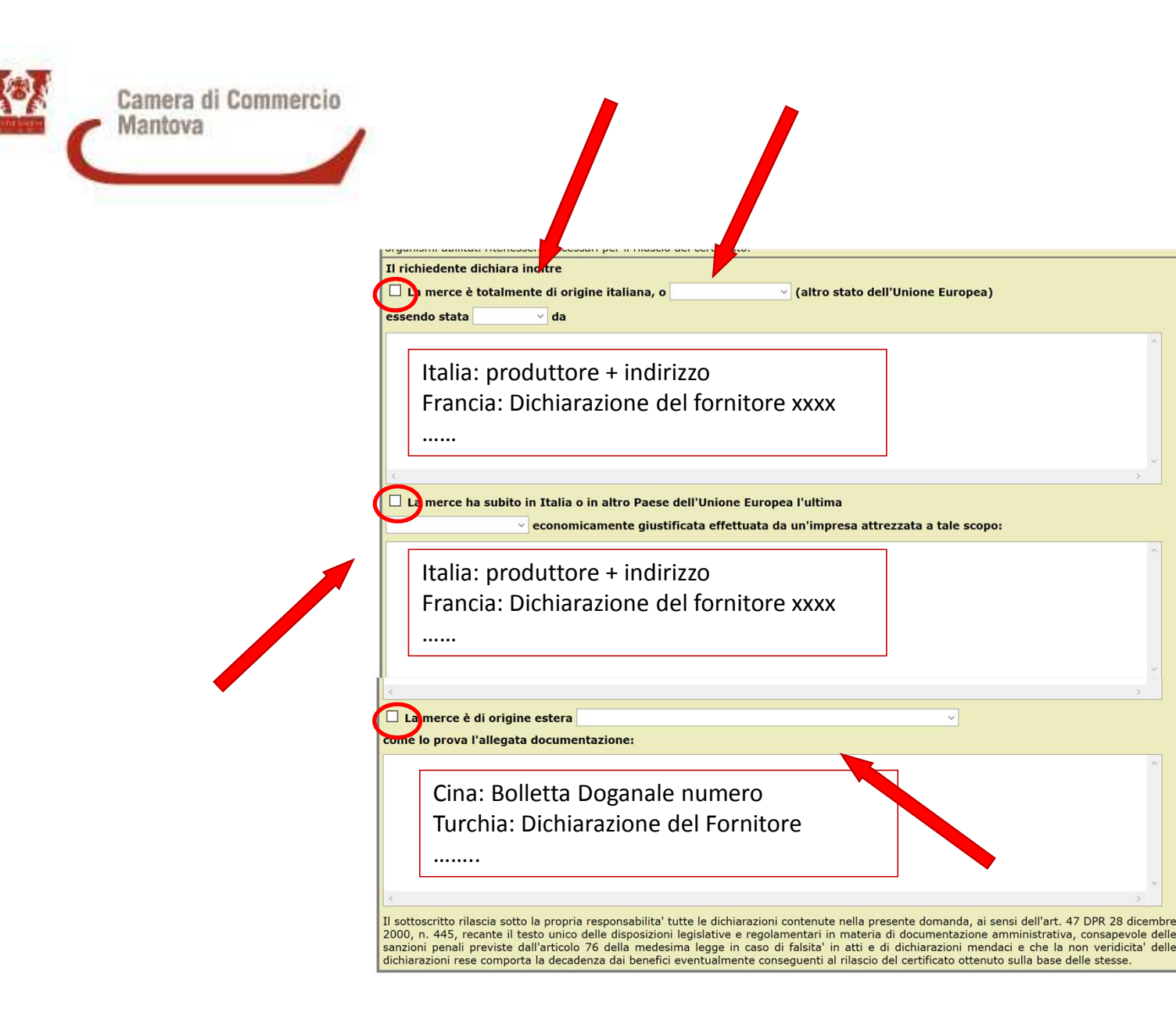

SELEZIONARE IL CAMPO DI INTERESSE (può essere più di uno)

 Selezionare dal menù a tendina il paese dell'Unione europea di intesse:; se più di uno scrivere gli altri sotto, nel campo bianco. Scegliere dal menù a tendina se la merce è stata PRODOTTA o FABBRICATA (sono sinonimi ma bisogna comunque scegliere)

2- Scrivere i paesi d'origine sotto nel campo bianco. Scegliere dal menù a tendina se la merce ha subito una TRASFORMAZIONE o LAVORAZIONE SOSTANZIALE

3- Selezionare dal menù a tendina il paese estero di intesse; se più di uno selezionare Origine Multipla e scrivere sotto, nel campo bianco, l'elenco dei Paesi.

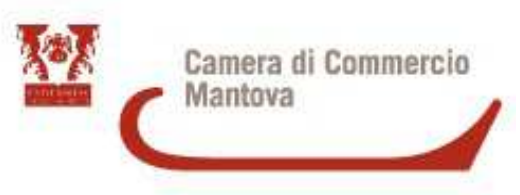

Nel caso di **certificato multiorigine** allegare una Tabella di raccordo in Excel firmata digitalmente secondo l'esempio seguente:

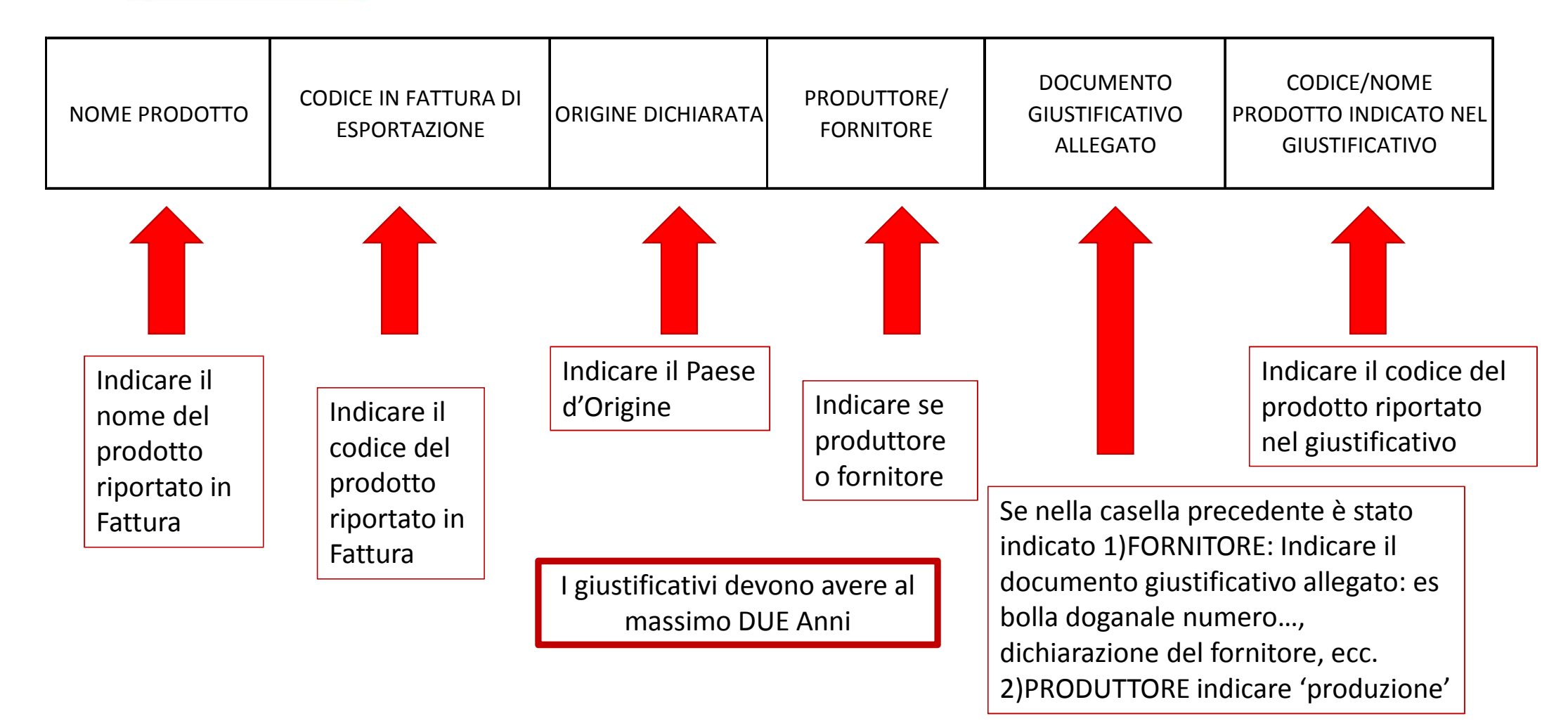

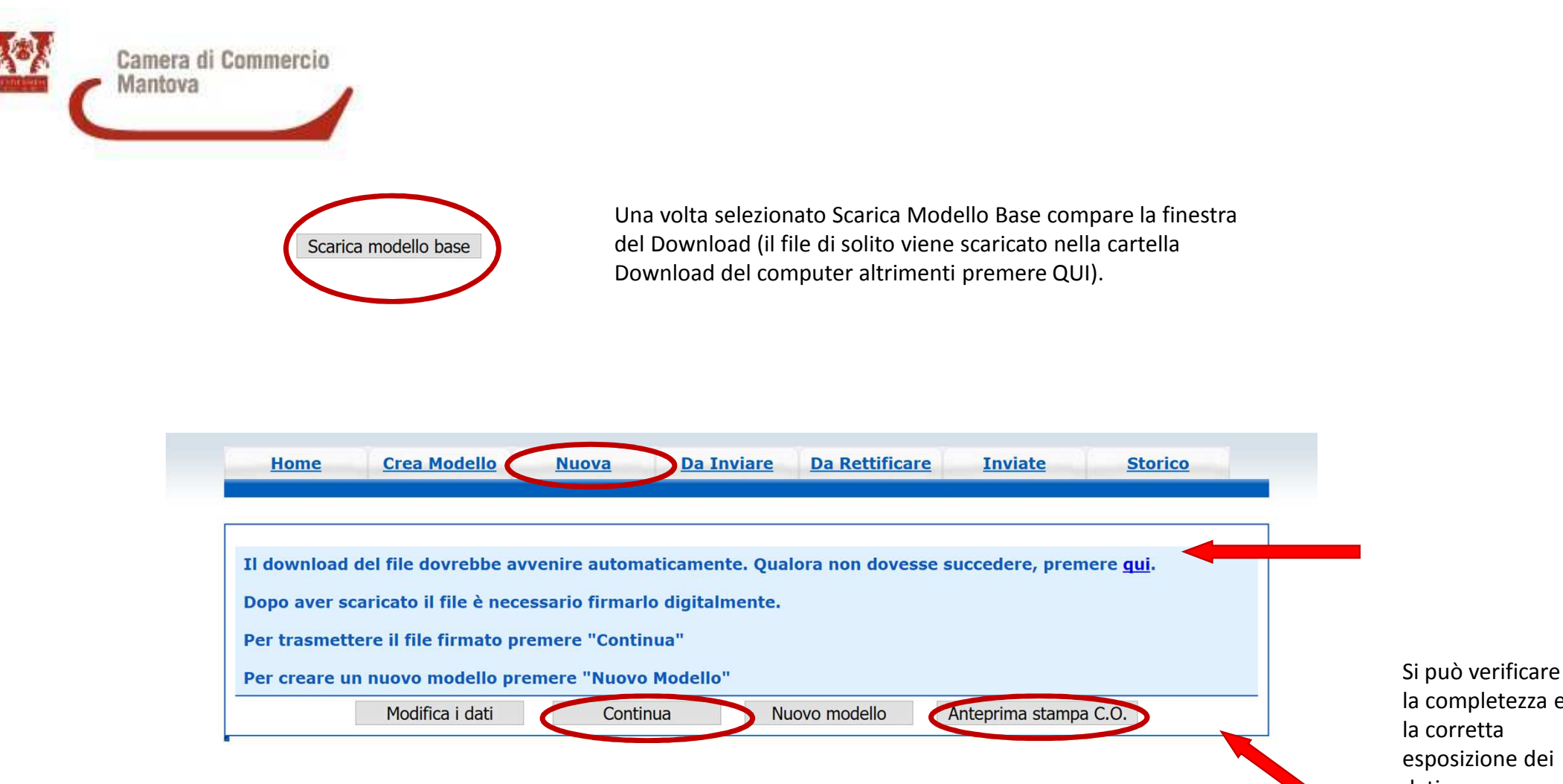

Una volta che il file è firmato digitalmente (firmare con estensione P7M)premere 'continua'; nel caso il file non venga firmato immediatamente rientrare in Cert'o e ripartire da NUOVA

la completezza e esposizione dei dati con l'anteprima di stampa

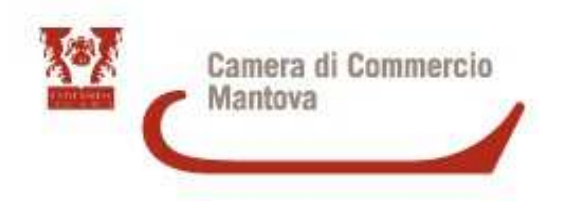

Una volta selezionato NUOVA inserire lo sportello di destinazione e allegare il file firmato digitalmente XML.P7M e selezionare AVVIA CREAZIONE

| Sportello di destinazione                                                                              |  |
|----------------------------------------------------------------------------------------------------|--|
| CCIAA di MANTOVA - Sportello Certificazioni per l'Estero                                               |  |
| Nessuna sede distaccata disponibile.                                                                   |  |
| Modello Base Sfoglia Mbase_PTCO_CO_MN_228484_2020-09-11_10-43-18.xml.p7m file .xml.p7m Avvia creazione |  |

Camera di Commercio Mantova

### Una volta inserito il Modello Base selezionare ALLEGA e allegare la **fattura di esportazione** ed eventuali **documenti giustificativi**

| <u>Alle</u> g   | a Annotazioni   Invia Pratica     Indietr                         |
|-----------------|-------------------------------------------------------------------|
| Home Cro        | ea Modello <u>Nuova Da Inviare Da Rettificare Inviate Storico</u> |
|                 | Indietro                                                          |
| GESTIONE ALLEGA | TO: inserimento allegato                                          |
| Nome file       | Sfoglia fattura firmata.pdf                                       |
| Descrizione     | fattura firmata.pdf                                               |
| Codice document | • FAE - Fattura di Esportazione ~                                 |
|                 |                                                                   |

Tramite il tasto SFOGLIA scegliere il documento da allegare poi dal menù a tendina selezionare il CODICE DOCUMENTO. Se non si allega altro selezionare ALLEGA E TERMINA, altrimenti ALLEGA E CONTINUA

Estensioni del file da allegare consentite dal programma

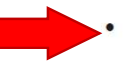

Per allegare un file in formato excel, firmarlo digitalmente in modo che abbia estensione p7m

files .PDF

files immagini, con estensioni .jpg o .tif files firmati digitalmente, con estensione .p7m

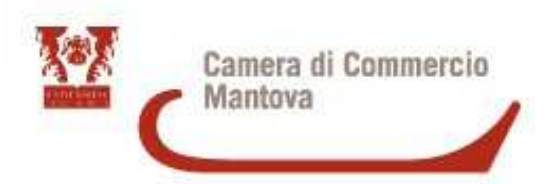

**ATTENZIONE!** Per la Stampa in azienda è necessario inserire il numero di Formulario. Selezionare **ANNOTAZIONI e scrivere** nel campo il numero di formulario eliminando la barra (scrivere solo lettere e numeri)

Infine premere INVIA PRATICA

| <u>Allega</u> ( <u>Annotazioni</u> <u>Invia Pratica</u>     |
|-------------------------------------------------------------|
| Scheda dettaglio pratica M20911K4640 di tipo <u>Certifi</u> |
| Dati Imj                                                    |

| Indietro | Annulla |

| Dati Impresa                                                 | / Mittente            |                     |                |
|--------------------------------------------------------------|-----------------------|---------------------|----------------|
| Denominazione impresa:                                       |                       |                     |                |
| Codice Fiscale impresa:                                      |                       |                     |                |
| Mittente: TELEMACO DEMO USO INFOCAMERE                       |                       |                     |                |
|                                                              |                       |                     |                |
| Dati pr                                                      | atica                 |                     |                |
| Creata in data: 11-09-2020 10:46                             |                       |                     |                |
| Sportello destinazione: CCIAA di MANTOVA - Sportello Certifi | icazioni per l'Estero |                     |                |
|                                                              |                       |                     |                |
| Annotazioni inser                                            | ite dal mittente      |                     |                |
| 8123456                                                      |                       |                     |                |
|                                                              |                       |                     |                |
| Lista Al                                                     | legati                |                     |                |
| elementi trovati e visualizzati                              |                       |                     |                |
| escrizione                                                   | Tipo Allegato         | Allegato il         | Operazioni     |
|                                                              |                       |                     |                |
| Modello base                                                 |                       |                     | Vicualizza     |
| Modello base       Firmatario:                               | Modello base          | 11-09-2020 10:46:41 | Scarica        |
| Firmatario:<br>Codice Fiscale:                               | Modello base          | 11-09-2020 10:46:41 | <u>Scarica</u> |

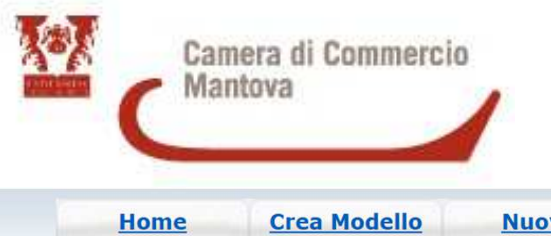

| Home                                     | Crea Modello             | <u>Nuova</u>                        | Da Inviare                     | Da Rettificare | Inviate   | 9     | Storico         |
|------------------------------------------|--------------------------|-------------------------------------|--------------------------------|----------------|-----------|-------|-----------------|
|                                          |                          |                                     |                                |                |           |       |                 |
| Dettaglio Ricl                           | niesta:                  |                                     |                                |                |           |       |                 |
| <b>Tipo allegato</b><br>Modello Base     |                          | <b>Descrizion</b><br>Certificato di | <b>e allegato</b><br>i Origine |                | Copie (*) | Visti | Autentiche<br>0 |
| Fattura di Esportazione                  |                          | fattura_firma                       | ata.pdf                        |                |           | 0     | 0               |
| Giacenza M                               | erci                     |                                     | vana la ma                     | rci            |           |       |                 |
| Indicare sempre dove si trovano le merci |                          |                                     |                                |                |           |       |                 |
| Proforma<br>Richiesta di                 | rilascio del certificato | o dietro presenta                   | azione di fatture p            | roforma        |           |       |                 |
|                                          |                          | Sce                                 | lta Modalita' di               | Consegna       |           |       |                 |

La pratica in automatico produce solo 1 ORIGINALE; nel caso vogliate più copie inserite il numero in «copie»; se volete un visto su fattura inserite «1» in VISTI. AUTENTICHE si riferisce solo alla legalizzazione ex-Upica e deve sempre essere accompagnato da un Visto

> La fattura allegata va sempre firmata digitalmente, nel caso in cui si richieda il VISTO deve essere firmata sia autografa sia digitale

Selezionare «Proforma» se il certificato è legato ad una fattura Proforma

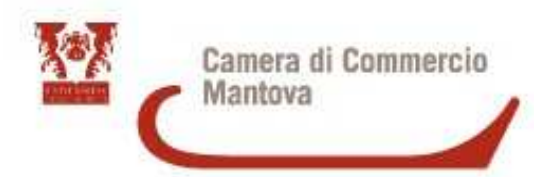

## Selezionare «Richiesta Stampa in Azienda»

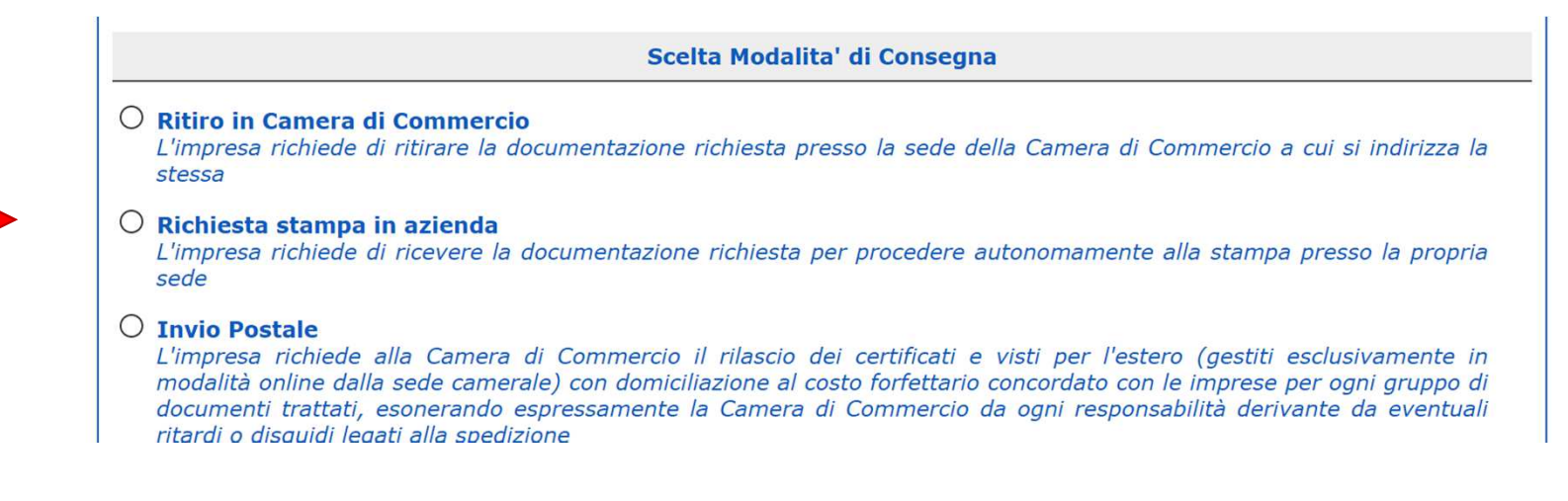

 

 Pagamento richiesta: Costo €

 • Pagamento con opzioni Telemaco Richiesta di effettuare il pagamento con Borsellino o iConto

 • Informativa privacy (\*) Per procedere all'invio è richiesta la lettura della informativa privacy Conferma e Invia

Selezionare l'Informativa sulla Privacy e poi cliccare su CONFERMA E INVIA

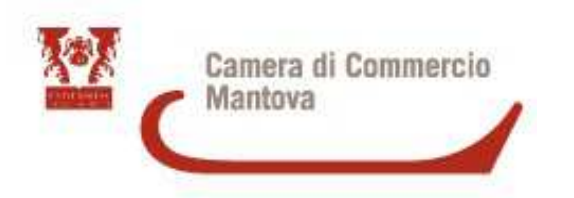

### STAMPA IN AZIENDA

Una volta evasa la pratica riceverete all'indirizzo e-mail e all'indirizzo PEC indicati al momento della registrazione un file pdf da stampare sul formulario da voi segnalato

Fate una prova prima di stampare sull'originale (potete provare sul foglio rosa, ultimo modulo del plico)

Nel caso di rottura del modulo o di errore nella stampa <u>NON</u> stampate su un altro formulario, la pratica deve essere rifatta con in allegato scansione del CO errato barrato e con la dicitura annullato, in seguito il formulario errato va restituito alla Camera di commercio

### STAMPATE SOLO LE COPIE DA VOI RICHIESTE

### TENETE UN REGISTRO IN EXCEL DEI CERTIFICATI RICHIESTI E DEI FORMULARI UTILIZZATI (FAREMO VERIFICHE PERIODICHE)

Se avete richiesto il visto su fattura vi arriverà **un altro file pdf** specifico per la stampa. Potete stampare il timbro sul retro della fattura oppure su un foglio bianco da allegare alla fattura stessa

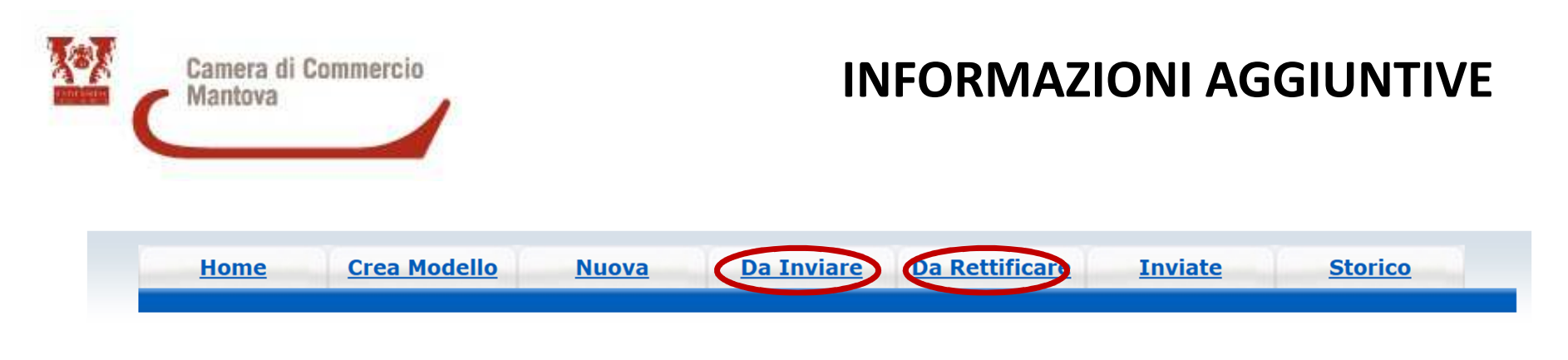

Indietro | Annulla |

DA INVIARE: Se la pratica Telematica si trova in questo campo significa che non è stata inviata, manca

l'ultimo passaggio di INVIA PRATICA

| Allega | Annotazioni | Invia Pratica |

DA RETTIFICARE: Se la pratica Telematica si trova in questo campo significa che vi abbiamo inviato una richiesta di RETTIFICA. La rettifica può essere di due tipi:

- 1) <u>Integrazione di documentazione</u>: in questo caso tramite il tasto allega si integra la documentazione mancante
- 2) <u>Rettifica modello base</u>: in questo caso si deve scaricare il modello base, inserire le informazioni mancanti, firmare di nuovo il modello base e allegare il modello corretto

Al termine Selezionare TRASMETTI RETTIFICA, la pratica dovrebbe a questo punto trovarsi tra quelle Inviate

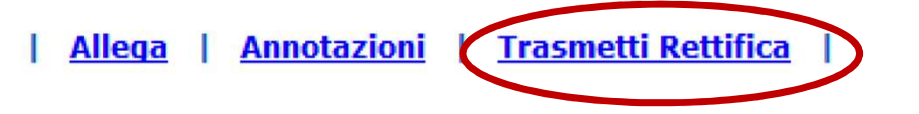

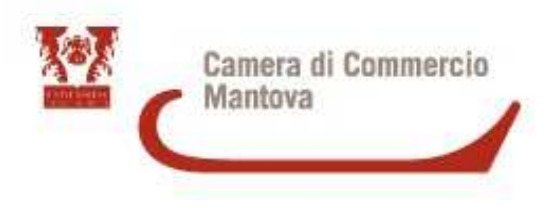

Per richiedere un VISTO oppure un Certificato di LIBERA VENDITA selezionare come tipo pratica RICHIESTA VISTI – AUTORIZZAZIONI – COPIE CERTIFICATO

| Selezionare il tipo pratica                            |
|--------------------------------------------------------|
| Richiesta Visti - Autorizzazioni - Copie certificato 🗸 |
| Sportello di destinazione                              |
| ×                                                      |
| Avvia compilazione                                     |

La procedura rimane la stessa: Creazione di un modello base XML, firmare la pratica digitalmente e allegare i documenti da Vistare: INDICARE SEMPRE IL NUMERO DI VISTI RICHIESTI

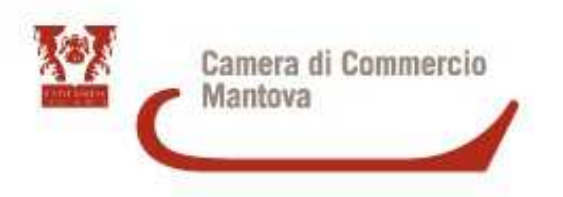

### Per DENUCIARE LO SMARRIMENTO di un Certificato d'Origine

| Selezionare il tipo pratica       |   |
|-----------------------------------|---|
| Denuncia di Furto - Smarrimento ~ |   |
| Sportello di destinazione         |   |
| ×                                 |   |
| Avvia compilazione                | 3 |

La procedura rimane la stessa: Creazione di un modello base XML, firmare la pratica digitalmente, i dati richiesti sono:

Impresa che denuncia la distruzione di Formulari del Certificato di Origine

Formulari oggetto della denuncia

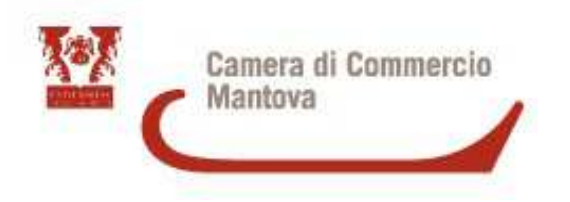

### Per Informazioni e Assistenza scrivere a lombardiapoint.mantova@mn.camcom.it